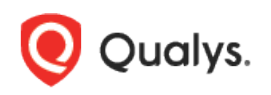

# MS Exchange Server Authentication – Scan User Privileges and Configuration

This document provides system configuration requirements and scan user privileges needed to authenticate to a Microsoft Exchange Server running on a Windows host and scan it for compliance.

# Table of Contents

| System Configuration Requirements (when using a Cloud Agent)                              | 2            |
|-------------------------------------------------------------------------------------------|--------------|
| System Configuration Requirements (when using a Scanner)                                  | 2            |
| Scan User Privileges Required (when using a Scanner)                                      | 7            |
| Create New User Account as MS Exchange Scan User in Active Directory                      | 7            |
| Add Roles/Group Membership for Newly Created User Account                                 | 9            |
| Enable Remote PowerShell for Newly Created User Account                                   |              |
| Verify Scan User Membership and Test Connection by PowerShell Script (when us<br>Scanner) | sing a<br>11 |
| ·<br>Verify the Membership of Groups Assigned to Users                                    |              |
| Test Connection to MS Exchange Server via Remote PowerShell                               | 12           |
| Manage Authentication Records (when using a Scanner)                                      | 13           |
| Which technologies are supported?                                                         |              |
| How to Create Authentication Records                                                      |              |
| How does it work?                                                                         |              |

# System Configuration Requirements (when using a Cloud Agent)

If you're using Qualys Cloud Agent, the agent will run and scan using the local **System** user by default. It runs Get-\* cmdlets from scripts, which require the "View-Only Organization Management Role" for the Exchange host.

Make sure the Exchange host meets the following minimum requirements for agent scans:

- On Exchange Servers DC, go to Active Directory Users and Groups > Microsoft
   Exchange Security Groups > View-Only Organization Management > Members > Add > Select Object types as "Computers" > Enter the Exchange Server Hostname and Apply.
- PowerShell Version 3.0 and above. Our PS scripts mostly support commands that are used in PowerShell 3.0 and above.
- Our scripts are signed by Qualys Trusted Certificates. Make sure the PowerShell Execution Policy or any third-party tool does not block our PS scripts from running.

Note that Cloud Agent scans do not require authentication records because agents are installed directly on the host being scanned. For agent scans, there are no additional steps needed.

# System Configuration Requirements (when using a Scanner)

If you're using a Scanner, then you'll need to complete these system configuration requirements:

- Set PowerShell Execution Policies
- Verify WinRM IIS Extensions
- Enable Windows Authentication for PowerShell Virtual Directory
- Verify SSL setting for PowerShell Virtual Directory
- Verify the application pool for PowerShell Virtual Directory
- Verify the Security for PowerShell Virtual Directory

Follow the steps below for system configuration:

1) Open a **Windows PowerShell** window by selecting **Run as administrator**. Then run the command below:

Set-ExecutionPolicy RemoteSigned

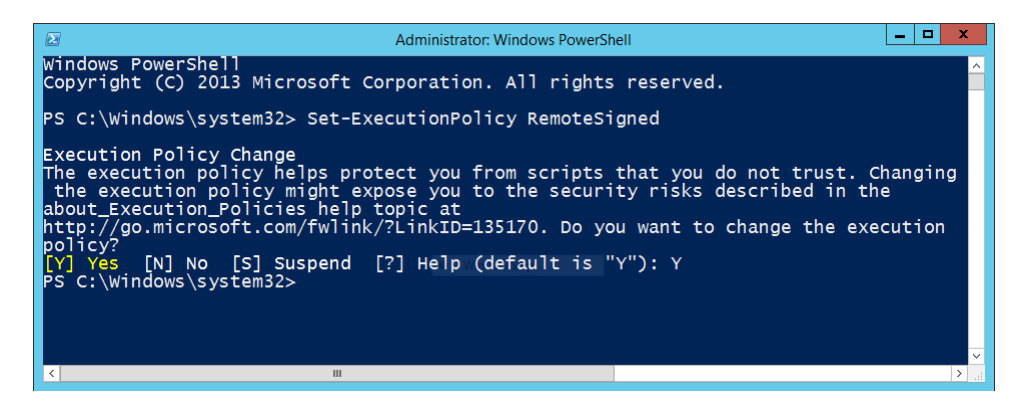

#### 2) Enable the WinRM IIS Extension under Add Roles and Features in Server Manager.

Windows Remote Management (WinRM) IIS Extension enables a server to receive a management request from a client computer by using the WS-Management protocol. WinRM is the Microsoft implementation of the WS-Management protocol. This helps secure communication between local and remote computers by using Web-based services.

| Add Roles and Features Wizard         |                                                                                                    | - 0                                                                                                    |
|---------------------------------------|----------------------------------------------------------------------------------------------------|----------------------------------------------------------------------------------------------------|
| Select features                       |                                                                                                    | DESTINATION SERVER<br>SVR1.winadmins.loca                                                                                                    |
| Before You Begin<br>Installation Type | Select one or more features to install on the selected server.<br>Features                                                                                                    | Description                                                                                                    |
| Server Selection<br>Server Roles      | Telnet Client     TFIP Client     VM Shielding Tools for Fabric Management                                                                                                    | Windows Remote Management<br>(WinRM) IIS Extension enables a<br>server to receive a management                                                                                                    |
| Features<br>Confirmation<br>Results   | Windows Biometric Framework         Image: Windows Defender Features (Installed)         Windows Identity Foundation 3.5         Windows Internal Database         Image: Windows PowerShell (2 of 5 installed)         Image: Windows PowerShell (2 of 5 installed)         Image: Windows PowerShell (2 of 5 installed)         Image: Windows PowerShell (2 of 5 installed)         Image: Windows Server Backup         Image: Windows Server Backup         Image: Windows Server         Image: Windows Server         Image: Windows Server         Image: Windows Server         Image: Windows Server         Image: Windows Se | request from a client by using WS-<br>Management. WinRM is the<br>Microsoft implementation of the<br>WS-Management protocol which<br>provides a secure way to<br>communicate with local and remote<br>computers by using Web services. |
|                                       | XPS Viewer                                                                                                    |                                                                                                    |

2a) In the Add Roles and Features Wizard, select WinRM IIS Extension and click Next.

2b) View installation progress for the WinRM IIS Extension, and click **Close**.

| Add Roles and Features Wiza | rd                                                 | – 🗆 X                                        |
|-----------------------------|----------------------------------------------------|----------------------------------------------|
| Installation prog           | ress                                               | DESTINATION SERVER<br>SVR1.winadmins.local   |
|                             | View installation progress                         |                                              |
|                             | Feature installation                               |                                              |
|                             |                                                    |                                              |
|                             | Installation succeeded on SVR1.winadmins.local.    |                                              |
|                             | WinRM IIS Extension                                |                                              |
|                             |                                                    |                                              |
| Results                     |                                                    |                                              |
|                             | You can close this wizard without interrupting run | nning tasks. View task progress or open this |
|                             | Export configuration settings                      |                                              |
|                             | < Previous                                         | Next > Close Cancel                          |

3) Log in to your Exchange 2010+ server and enable **Windows Authentication** on the **PowerShell** site.

- 3a) Open the Internet Information Services (IIS) Manager console.
- 3b) Connect to the **Exchange Server**.
- 3c) Open Sites > "Name of your Exchange Site" > PowerShell, and open Authentication.

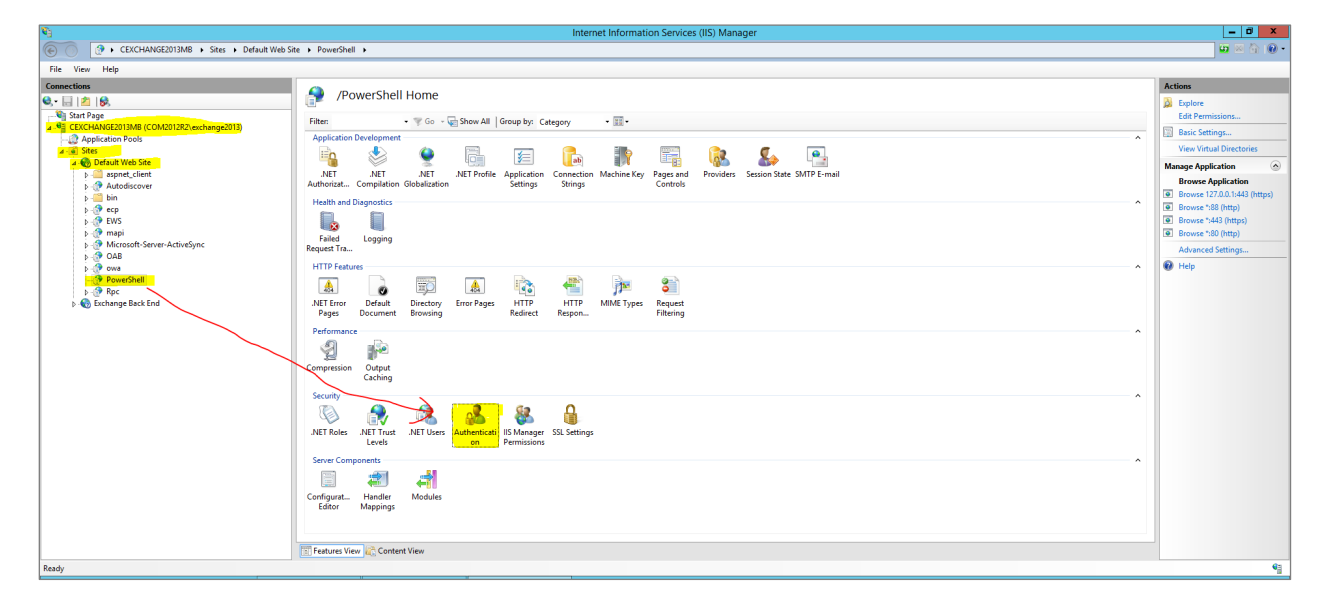

3d) Enable **Windows Authentication**. Right click on **Windows Authentication** and select **Providers** as **Negotiate**.

| <b>V</b> 3                                                              |                                                                                                    | Internet Information Services (IIS) Manager                                                                                                    | _ 0 X                                                                                                    |
|-------------------------------------------------------------------------|----------------------------------------------------------------------------------------------------|----------------------------------------------------------------------------------------------------|----------------------------------------------------------------------------------------------------|
| CEXCHANGE2013MB > Sites > Default Web S                                 | ite + PowerShell +                                                                                                    |                                                                                                    | <b>□</b> ≈ ☆ @ •                                                                                                |
| File View Help                                                          |                                                                                                    |                                                                                                    |                                                                                                    |
| Connections  C  C  C  C  C  C  C  C  C  C  C  C  C                      | Authentication<br>Group by: No Geoging<br>Name<br>Anonymous Authentication<br>ASPAET Impersonation<br>Basic Authentication<br>Digit Authentication<br>Windows Authentication | Status     Reportse Type       Diabled     Diabled       Diabled     HTTP 401 Challenge       Diabled     HTTP 301 Challenge       Diabled     HTTP 301 Challenge       Diabled     HTTP 301 Challenge       Pashed     HTTP 301 Challenge       Pashed     HTTP 301 Challenge       Pashed     HTTP 301 Challenge       Pashed     HTTP 301 Challenge       Pashed     HTTP 301 Challenge       Pashed     HTTP 301 Challenge       Pashed     HTTP 301 Challenge | Alerts<br>▲ Click here blenn hon to<br>Protrioure Estended<br>Protrioure Advanced Setting<br>Provider<br>₩ Help |
| Configuration: localnost applicationHost.config. < location pather Deta | uit web site/Powersnell >                                                                                                    | II I I I I I I I I I I I I I I I I I I                                                                                                     |                                                                                                    |
|                                                                         | Administrator                                                                                                    | Window Since interimentation -                                                                                                    | 11:22 PM                                                                                                    |

| Negotiate                                                                 | Move Up                                                       |
|---------------------------------------------------------------------------|---------------------------------------------------------------|
|                                                                           | Move Down                                                     |
|                                                                           | Remove                                                        |
| Select a provider from                                                    | the list of available providers and click Add                 |
| Select a provider from<br>to add it to the enable<br>Available Providers: | the list of available providers and click Add<br>d providers. |

4) For using HTTP URI to access PowerShell Virtual Directory, you must disable the SSL checking (with Ignore) for the PowerShell Virtual Directory and for the Default IIS Web Site, as shown in the images below. Make sure you click **Apply** to save your changes.

#### PowerShell Virtual Directory:

| Internet Information Services (IIS) Manager                                                                                                    | - 0 X                    |
|----------------------------------------------------------------------------------------------------|--------------------------|
| د کرد کرد کرد کرد کرد کرد کرد کرد کرد کر                                                                                                    | 🚥 🖂 🏠 🔞 •                |
| File View Help                                                                                                    |                          |
| Connections                                                                                                    | Actions                  |
| Q. El 2 19. Proversnei Home                                                                                                    | Open Festure             |
| - Start Page<br>- B - concurrent till & COLUME TO BE                                                                                                    | 🔉 Explore                |
| Application Pools     Application Pools     | Edit Permissions         |
|                                                                                                    | Basic Settings           |
| A top detautive Site                                                                                                    | View Virtual Directories |
| Autodiscover Autonizat Compilation Globalization Settings Strings Controls                                                                                                    | Manage Application       |
| bin Health and Disgnostics                                                                                                    | Browse Application       |
| EVS EVS                                                                                                    | Browse *:88 (http)       |
| > Transfer Antipolity Failed Logging                                                                                                    | Browse *:443 (https)     |
| k-g 0.AB Request is a function of the contract of the contract of the contrac | Browse *:80 (http)       |
| HTTP:Fettures                                                                                                    | Advanced Settings        |
|                                                                                                    | 😻 Help                   |
| b Schunge Back End NIET From Default Directory Error Pages HTTP MIME Types Request Directory Error Pages HTTP AMME Types Request                                                                                                    |                          |
| Pages outwinds providing induction negative reading                                                                                                    |                          |
|                                                                                                    |                          |
| A He                                                                                                    |                          |
| Compression Ustput                                                                                                    |                          |
| Security W Window Step                                                                                                    |                          |
|                                                                                                    |                          |
| NT Take Arthur Arthur Arthur State Contact                                                                                                    |                          |
| Levels Permissions                                                                                                    |                          |
| Server Components                                                                                                    |                          |
|                                                                                                    |                          |
| Configurat. Handler Modules                                                                                                    |                          |
| Editor Mappings                                                                                                    |                          |
|                                                                                                    |                          |
|                                                                                                    |                          |
| C features View WC Content View                                                                                                    |                          |
| Configuration: Tocathost applicationHost.config., <location path="Datault Web Site/PowerShill"></location>                                                                                                    | •]                       |

#### Default Web Site:

| <b>v</b> 3                                      | Internet Information Services (IIS) Manager                                                               | - 0 ×                                               |
|-------------------------------------------------|----------------------------------------------------------------------------------------------------|-----------------------------------------------------|
| 🕞 🔞 + CEXCHANGE2013MB + Sites + Default Web Sit |                                                                                                    | 📅 🖂 🔂 🛞 •                                           |
| File View Help                                  |                                                                                                    |                                                     |
| Connections                                     | C Defendbulleb Cite United                                                                                | Actions                                             |
| Q, · 🔡   💋   😣                                  | Default web site Home                                                                                     | Open Feature                                        |
| Start Page                                      | Filter: • 🐺 Go - 😡 Show All   Group by: Category • 🔝 •                                                    | 🔉 Explore                                           |
| - J Application Pools                           | Application Development                                                                                   | Edit Permissions                                    |
| A B Default Web Ste                             |                                                                                                    | Edit Site<br>Bindings                               |
|                                                 | NET .NET .NET NETProfile Application Connection Machine Key Pages and Providers Session State SMTP E-mail | Basic Settings                                      |
|                                                 | Authorizzt Compilation Olobalization Settings Strings Controls                                            | View Applications                                   |
| 5-39 ecp                                        | Heath and Usegnotics                                                                                      | View Virtual Directories                            |
| b ⊕ EWS<br>b ⊕ mapi                             |                                                                                                    | Manage Website                                      |
| Microsoft-Server-ActiveSync                     | Failed Logging Request Tra-                                                                               | <ul> <li>Nestart</li> <li>Start</li> </ul>          |
| b OAB                                           | HTTP/features A                                                                                           | Stop                                                |
| - @ PowerShell                                  |                                                                                                    | Browse Website                                      |
| b-gr KpC b Exchange Back End                    | NECTION Default Default Protocols HTTP HTTP MIME Types Request                                            | Browse 127.0.0.1:443 (https)     Browse *30 (https) |
|                                                 | Page Document Browsing Redirect Respon Filtering                                                          | Browse *>443 (https)                                |
|                                                 | Performance                                                                                               | Browse *:80 (http)                                  |
|                                                 | 에 좋~~~~~~~~~~~~~~~~~~~~~~~~~~~~~~~~~~~~                                                                   | Advanced Settings                                   |
|                                                 | Compression Output                                                                                        | Configure<br>Failed Request Tracing                 |
|                                                 | Country Country                                                                                           | Limits                                              |
|                                                 |                                                                                                    | 🕜 Help                                              |
|                                                 |                                                                                                    |                                                     |
|                                                 | instructes asterios instructes instructes de la manager (asterios de la manager )<br>Levels Permisions    |                                                     |
|                                                 | Server Components                                                                                         |                                                     |
|                                                 | i 🗊 🛋 🍯 付                                                                                                 |                                                     |
|                                                 | Configurat Handler ISAPI filters Modules                                                                  |                                                     |
|                                                 | Editor Meppings                                                                                           |                                                     |
|                                                 |                                                                                                    | -                                                   |
|                                                 | Content View                                                                                              |                                                     |
| Ready                                           |                                                                                                    | <b>4</b>                                            |

#### Disable the Require SSL option (with Ignore):

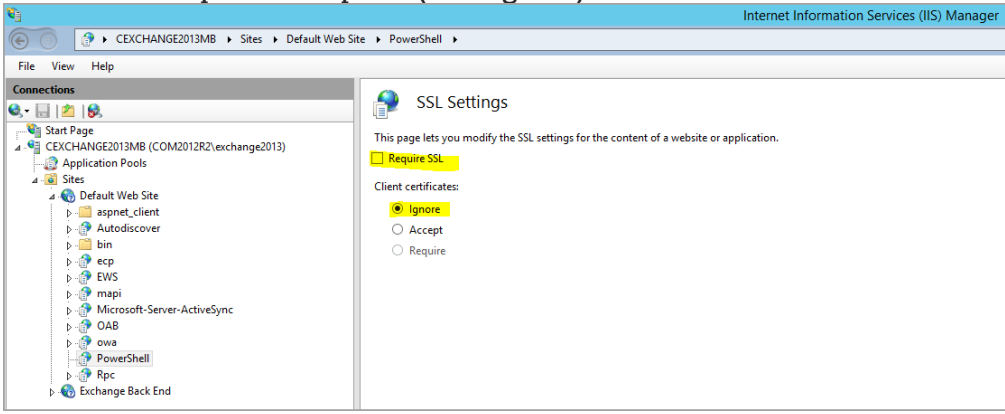

5) Go to **Powershell Virtual Directory** > **Basic Settings**. Make sure you have the correct **Application pool** and **Physical path** selected to access the PowerShell virtual directory on the host under IIS root.

Use these settings:

**Application pool**: MSExchangePowerShellAppPool or MSExchangePowerShellFrontEndAppPool

**Physical path**: C:\Program Files\Microsoft\Exchange Server\V<Exchange Version>\ClientAccess\PowerShell

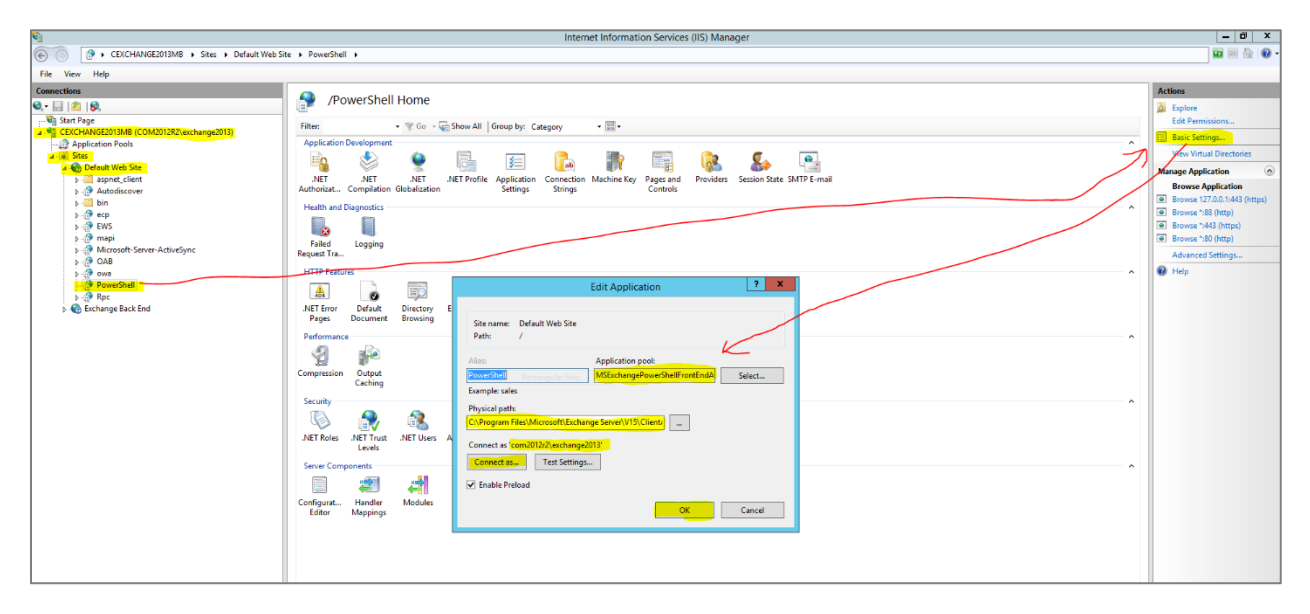

6) Make sure the Exchange user has Read permissions on the Physical path specified. To do this, go to **PowerShell Virtual Directory** > **Edit Permissions**. Select the **Security** tab. Assign **Read** permissions to the user performing the scan, as shown in the image below.

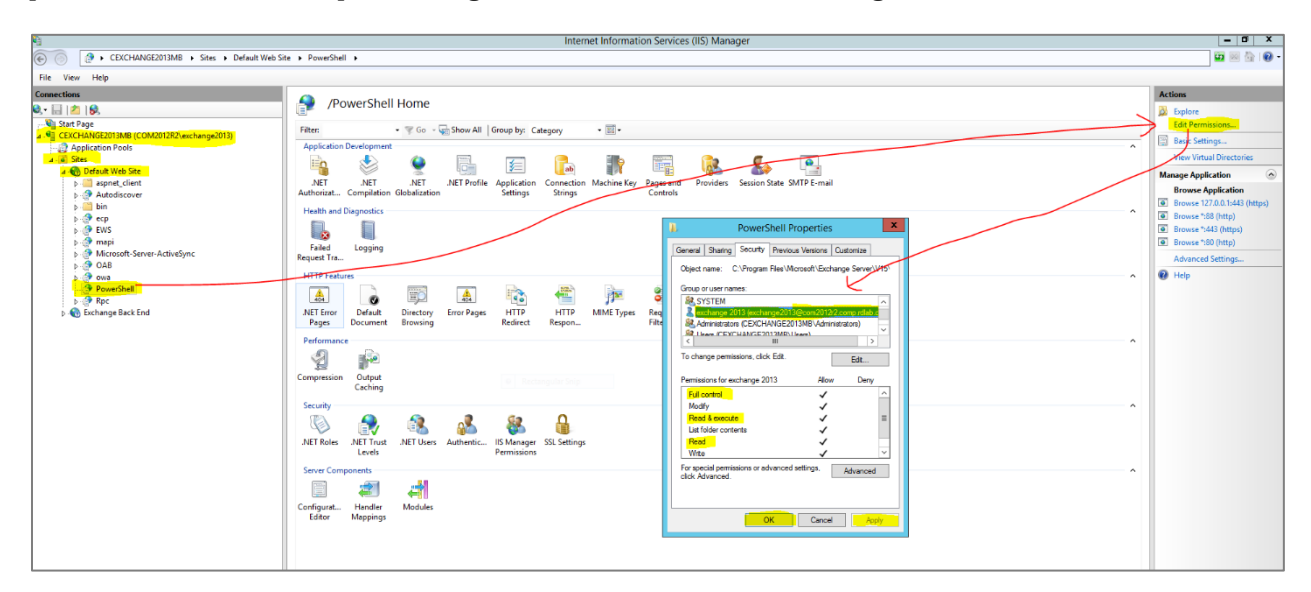

# Scan User Privileges Required (when using a Scanner)

The user account provided for authentication must have certain privileges. We'll help you with the steps.

- Add new user account in Active Directory
- Add Roles/Group membership for newly created user account
- Enable Remote PowerShell for newly created user account

### Create New User Account as MS Exchange Scan User in Active Directory

Follow these steps to create the new user account:

1) Open **Server Manager** and select **Active Directory Users and Computers** (ADUC) from the **Tools** menu.

2) In the left pane, expand your domain and click the **Users** container.

3) In the right pane, right click some empty space and select **New** > **User** from the menu.

|                                                                                                    |                                                                                                    |                                                                                                    | Active Directory Users and Computers                                                                                                    |
|----------------------------------------------------------------------------------------------------|----------------------------------------------------------------------------------------------------|----------------------------------------------------------------------------------------------------|----------------------------------------------------------------------------------------------------|
| File Action View Help                                                                                                    |                                                                                                    |                                                                                                    |                                                                                                    |
| 🗢 🏟 🖄 📰 🤞 🖬 🚺 🗶 🖾 🎯 🕞 🚺                                                                                                    | l 🗊 🗏 🔌 🛍 🍸 🚨 🖗                                                                                                    |                                                                                                    |                                                                                                    |
| Active Directory Users and Computers [com20     Saved Queries     com2012r2.comp.rdlab.qualys.com     b    Builtin     b    Computers     b    Domain Controllers     b    Domain Controllers     b    Domain Controllers     b    Domain Controllers     b    Microsoft Exchange Security Groups     b    Program Data     b    Nicrosoft Exchange Security Groups     b    Program Data     b    N    Find     b    N    Find     b    TT     New    All Tasks    View    All Tasks     View    Refresh     Export List     Properties     Help | Name<br>Administrator<br>ahu<br>ahu2-group<br>Allowed RODC Password Replication Group<br>Cert Publishers<br>Coneable Domain Controllers<br>Denied RODC Password Replication Group<br>DiscoverySearchMailbox (D919BA05-46A6<br>DnsAdmins<br>DnsJpdateProxy<br>Domain Admins<br>Domain Computers<br>Computer<br>Computer<br>Contact<br>Group<br>InetOrgBerson<br>msDS-ResourcePropertyList<br>msExchDynamicDistributionList<br>msImaging-PSPs<br>MSMQ Queue Alias | Type<br>User<br>User<br>Security Group<br>Security Group. | Description         Built-in account for ad         Members in this group c         Members of this group t         Members of this group c         DNS Administrators Gro         DNS Administrators Gro         DNS Administrators Gro         DNS Administrators Gro         DNS Administrators Gro         DNS Administrators Gro         All domain controllers i         All domain users         Designated administrato         Members of this group |
|                                                                                                    | Printer F<br>User                                                                                                    | User<br>Security Group                                                                                                    | Members in this group c                                                                                                    |
|                                                                                                    | Shared Folder                                                                                                    | User<br>User                                                                                                    | Built-in account for gue<br>Key Distribution Center                                                                                                    |

4) In the **New Object – User** window, enter a First name, Last name, User logon name, and then click **Next** to continue.

|                    | New Object - User     |
|--------------------|-----------------------|
| 🧏 Create           | in: /Users            |
| First name:        | qualys_scan Initials: |
| Last name:         |                       |
| Full name:         | qualys_scan           |
| User logon name:   |                       |
| qualys_scan        | @                     |
| User logon name (p | pre-Windows 2000):    |
| (                  | qualys_scan           |
|                    |                       |
|                    |                       |
|                    | < Back Next > Cancel  |

5) Type and confirm a **Password**, then click **Next**.

| New Object - User                                                                                              |
|----------------------------------------------------------------------------------------------------|
| Create in:                                                                                                    |
| Password:<br>Confirm password:                                                                                 |
| User must change password at next logon User cannot change password Password never expires Account is disabled |
| < Back Next > Cancel                                                                                           |

6) Check the information for the new user on the confirmation screen and click **Finish**.

| New Object - User                                            | ¢                           |  |  |
|--------------------------------------------------------------|-----------------------------|--|--|
| Create in:                                                   |                             |  |  |
| When you click Finish, the following object will be created: |                             |  |  |
| Full name: qualys_scan                                       |                             |  |  |
| User logon name:                                             |                             |  |  |
| The password never expires.                                  | The password never expires. |  |  |
|                                                              |                             |  |  |
|                                                              |                             |  |  |
|                                                              |                             |  |  |
| ×                                                            |                             |  |  |
|                                                              | -                           |  |  |
| < Back Finish Cancel                                         | ]                           |  |  |

## Add Roles/Group Membership for Newly Created User Account

The user performing the scan should be an Exchange AD user with the following Roles/Group membership configurations to run specific Exchange PowerShell Cmdlets. Make sure the user is a part of Exchange Management Role Groups to run specific sets of Exchange PowerShell cmdlets as mentioned below.

Follow the steps below using Domain Administrator user:

1) To assign a specific role to the user, go to **Active Directory Users and Computers** (dsa.msc). Under **Microsoft Exchange Security Groups**, right click the required group and add the **Exchange user** to **Exchange Role Group** as per the requirements listed below:

- IIS\_IUSRS
- Organization Management
- Domain Users
- View-Only Audit Logs management

See the table below for requirements.

| Feature/Exchange Cmdlets Category            | Exchange Role/Security Group membership required                                                                                                    |
|----------------------------------------------|----------------------------------------------------------------------------------------------------|
| Administrator audit logging                  | <u>Organization Management</u><br><u>Records Management</u>                                                                                                    |
| Exchange admin center configuration settings | View-Only Organization Management                                                                                                    |
| Exchange admin center connectivity           | <u>Organization Management</u><br><u>Server Management</u>                                                                                                    |
| Exchange server configuration settings       | <u>Organization Management</u><br><u>Server Management</u>                                                                                                    |
| Exchange Help settings                       | Organization Management                                                                                                    |
| Message categories                           | Organization Management<br>Hygiene Management<br>Recipient Management<br>Help Desk                                                                                                    |
| Product key                                  | Organization Management                                                                                                    |
| Test system health                           | <u>Organization Management</u><br><u>Server Management</u>                                                                                                    |
| View-only administrator audit logging        | Organization Management<br>Records Management<br>Note: You can also manually assign the View-Only<br>Audit Logs management role to a management role<br>group. For more information, see <u>View-Only Audit</u><br>Logs. |

| Feature/Exchange Cmdlets Category                   | Exchange Role/Security Group membership required                                                                   |
|-----------------------------------------------------|----------------------------------------------------------------------------------------------------|
| Write to audit log                                  | Users that are members of any role group or assigned any management role can write to the administrator audit log. |
| Active Directory Domain Services<br>server settings | Organization Management<br>Server Management<br>Recipient Management<br>UM Management                              |
| Cmdlet extension agents                             | Organization Management                                                                                            |
| PowerShell virtual directories                      | <u>Organization Management</u><br><u>Server Management</u>                                                         |
| PowerShell and WinRM installation                   | Local Server Administrator                                                                                         |
| Remote PowerShell                                   | Organization Management                                                                                            |

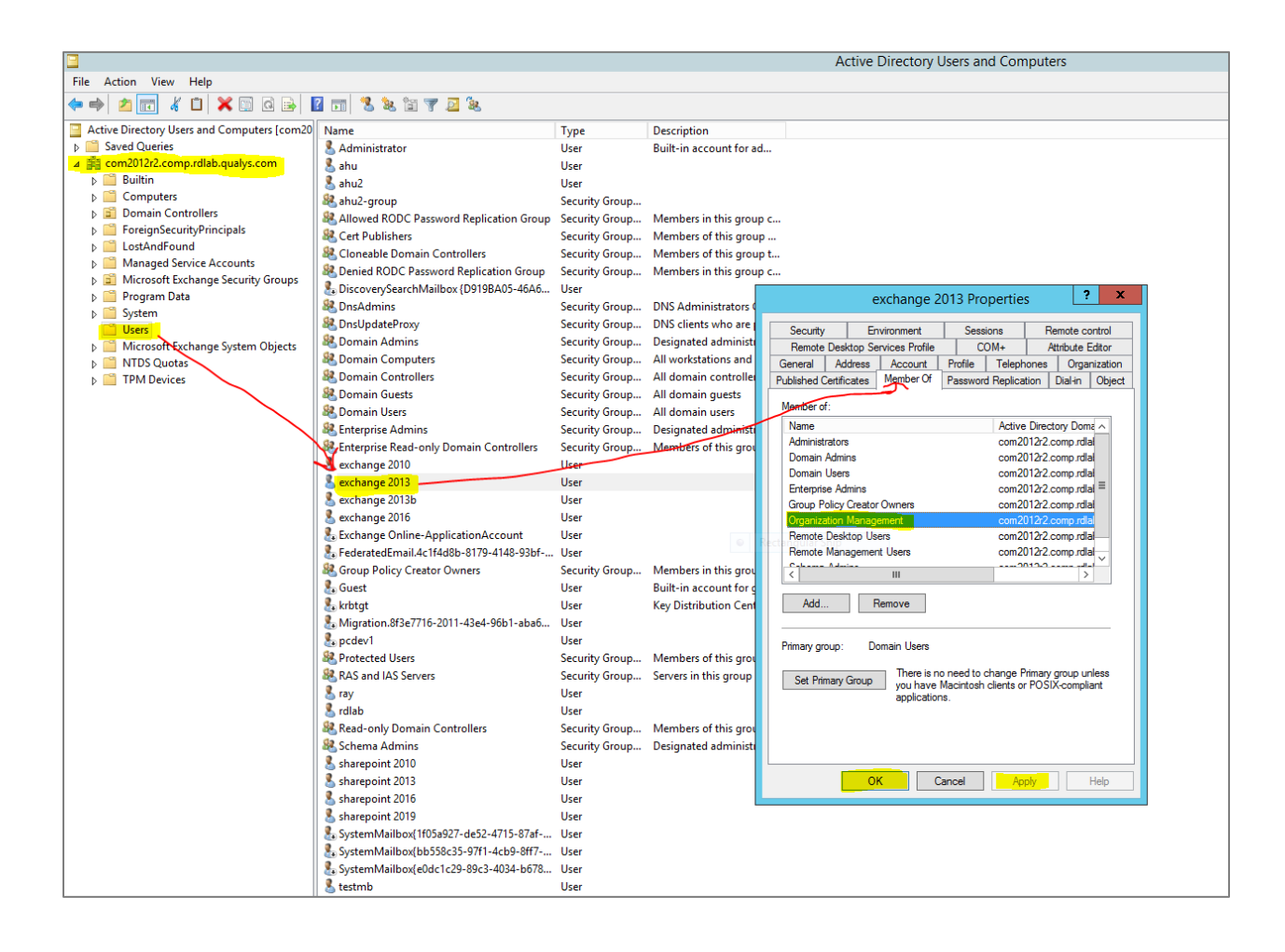

|                                                                                                    |                                 | qualys_s  | can      | Prop                 | erties           |         | ?                | X       |
|----------------------------------------------------------------------------------------------------|---------------------------------|-----------|----------|----------------------|------------------|---------|------------------|---------|
| Security Environme                                                                                                 |                                 | vironment | Sessions |                      | Remote control   |         | ontrol           |         |
| Remote                                                                                                    | Remote Desktop Services Profile |           | •        | COM+ /               |                  | A       | Attribute Editor |         |
| General                                                                                                    | eneral Address Account          |           | P        | rofile               | ofile Telephones |         | Organization     |         |
| Published Certificates                                                                                             |                                 | Member Of |          | Password Replication |                  | tion    | on Dial-in Obje  |         |
| Member of                                                                                                    | :                               |           |          |                      |                  |         |                  |         |
| Name                                                                                                    |                                 |           | Activ    | e Direc              | tory Doma        | ain Ser | vices Fo         | lder    |
| Domain I                                                                                                    | Jsers                           |           |          |                      |                  |         | 1/               | Usen    |
| IIS_IUSF                                                                                                    | RS                              | 1         |          |                      |                  |         | /                | Builtir |
| Organiza                                                                                                    | tion Manag                      | ement     |          |                      |                  |         | /                | Micro   |
| Add     Remove                                                                                                    |                                 |           |          |                      |                  |         |                  |         |
| Primary group: Domain Users<br>Set Primary Group<br>you have Macintosh clients or POSIX-compliant<br>applications. |                                 |           |          |                      |                  |         |                  |         |
| OK Cancel Apply Help                                                                                               |                                 |           |          |                      |                  |         |                  |         |

### Enable Remote PowerShell for Newly Created User Account

Open a **Windows PowerShell** window (by selecting **Run as administrator**) and run the following command:

```
Set-User "qualys scan" -RemotePowerShellEnabled $True
```

|                                                    | Administrator: Windows PowerShell                                   |                                                             | x             |
|----------------------------------------------------|---------------------------------------------------------------------|-------------------------------------------------------------|---------------|
| PS C:\Windows\system32>                            | Add-PSSnapin Microsoft.Exchange                                     | .Management.PowerShell.SnapIn;                              | ^             |
| WARNING: The command co<br>PS C:\Windows\system32> | mpleted successfully but no sett<br>Get-User qualys_scan   fl name, | ings of 'com2012r2.comp.rdlab.qu<br>RemotePowerShellEnabled |               |
| Name<br>RemotePowerShellEnabled                    | : qualys_scan<br>: True                                             |                                                             |               |
|                                                    |                                                                     |                                                             | ~             |
| <                                                  |                                                                     | (                                                           | ' <del></del> |

## Verify Scan User Membership and Test Connection by PowerShell Script (when using a Scanner)

You'll need to complete these steps:

- Verify the membership of groups assigned to users
- Test connect to MS Exchange Server via Remote PowerShell

### Verify the Membership of Groups Assigned to Users

Using the PowerShell commands below we can verify the above membership of groups assigned to users in AD. Note: Your user must be assigned the Role Management management role to run the Get-ManagementRoleAssignment cmdlet.

Below is the PowerShell command:

```
Get-ManagementRoleAssignment -RoleAssignee <Scan User Name>
```

### Test Connection to MS Exchange Server via Remote PowerShell

Here are the steps required to connect to PowerShell Virtual Directory using PS Script:

1) Open PowerShell or PowerShell ISE with Run as Administrator and insert below code:

```
$username="<DomainName>\<ScanUserName>"
$tvar = "<Password_Of_Scan_User>"
$password = ConvertTo-SecureString -string $tvar -asPlainText -force
$Credentials = New-Object
System.Management.Automation.PSCredential($username,$password)
$Session = New-PSSession -SessionOption(New-PSsessionOption -SkipCACheck -
SkipCNCheck) -ConfigurationName Microsoft.Exchange -ConnectionUri
http://<FQDN_of_Exchange_Server_Host>:80/powershell -authentication Kerberos
-Credential $Credentials
Import-PSSession $Session -AllowClobber
#You Can test any Exchange PowerShell Command as shown in below line:
Get-PopSettings | fl -property LoginType
Remove-PSSession $Session
```

2) Run the above code with correct input details as per your host setup and you should be able to see the connection result. An example is shown below. This ensures you are able to connect the PowerShell Virtual Directory using Remote PowerShell with the Scan User specified.

| 50 5 0 M T 1                                                                                                    |                                                                                                    |                                                                                                    |               |
|----------------------------------------------------------------------------------------------------|----------------------------------------------------------------------------------------------------|----------------------------------------------------------------------------------------------------|---------------|
| File Edit View Tools                                                                                                    | Debug Add-ons Help                                                                                                    |                                                                                                    |               |
| 1 🗀 🔒 🤾 🧣                                                                                                    | 🗈 ≽ 🔊 (° 🕨 🚯                                                                                                    |                                                                                                    |               |
| kerberos exch connect.p                                                                                                    | s1 X                                                                                                    |                                                                                                    |               |
| 1 \$username="d                                                                                                    | 2\exchange2013"                                                                                                    |                                                                                                    | ^             |
| 2 \$tvar = "C<br>3 \$password = 0                                                                                          | 3"<br>ConvertTo-SecureString -string 1                                                                                                    | Stvar -asPlainText -force                                                                                                    |               |
| 4 \$Credentials<br>5 \$Session = N                                                                                         | <ul> <li>New-Object System.Management.</li> <li>ew-PSSession -SessionOption(New-</li> </ul>                                                      | .Automation.PSCredential(Susername,Spassword)<br>-PSsessionOption -SkipCACheck -SkipCNCheck) -ConfigurationName Microsoft.Exchange -ConnectionUri http://ce <b>uincomm</b> ub.co                                                                                                    | 2.comp.       |
| 6 Import-PSSes<br>7 Get-PopSetti                                                                                           | sion SSession -AllowClobber<br>ngs   fl -property LoginType                                                                                      |                                                                                                    |               |
| 8 Remove-PSSes                                                                                                    | sion \$Session                                                                                                    |                                                                                                    | =             |
|                                                                                                    |                                                                                                    |                                                                                                    |               |
|                                                                                                    |                                                                                                    |                                                                                                    |               |
|                                                                                                    |                                                                                                    |                                                                                                    |               |
|                                                                                                    |                                                                                                    |                                                                                                    |               |
|                                                                                                    |                                                                                                    |                                                                                                    |               |
|                                                                                                    |                                                                                                    | 84                                                                                                    | ~             |
| RE C () Windows) syste                                                                                                    |                                                                                                    | 11                                                                                                    | /             |
| PD C. (WITHOWS (System                                                                                                    | m22x CiVUconcVoychango2012\Dock                                                                                                    | stop) konhonos oveh connost psi                                                                                                    |               |
| WARNING: The names<br>list of approved of                                                                                  | m32> C:\Users\exchange2013\Desk<br>of some imported commands from<br>verbs, type Get-Verb.                                                       | <pre>ctopikerberos_exch_connect.ps1 the module 'tmp_sikfbfps.fc1' include unapproved verbs that might make them less discoverable. To find the commands with  the module 'tmp_sikfbfps.fc1'</pre>                                                                                                    | unapproved ve |
| WARNING: The names<br>list of approved of<br>ModuleType Version                                                            | m32> C:\Users\exchange2013\Desk<br>of some imported commands from<br>verbs, type Get-Verb.<br>Name                                               | <pre>ctop\kerberos_exch_connect.p1 the module 'tmp_sikfbfps.fe1' include unapproved verbs that might make them less discoverable. To find the commands with ExportedCommands</pre>                                                                                                    | unapproved ve |
| WARNING: The names<br>list of approved of<br>ModuleType Version<br>Script 1.0                                              | <pre>m32&gt; C:\Users\exchange2013\Desk of some imported commands from verbs, type Get-Verb. Name tmp_sikfbfps.fe1</pre>                         | <pre>ctop\kerberos_exch_connect.psi the module 'trap_sitfifps.fel' include unapproved verbs that might make them less discoverable. To find the commands with</pre>                                                                                                    | unapproved ve |
| WARNING: The names<br>list of approved of<br>ModuleType Version<br>Script 1.0                                              | m32> C:\Users\exchange2013\Desk<br>of some imported commands from<br>verbs, type Get-Verb.<br>Name<br><br>tmp_sikfbfps.fe1                       | <pre>ctop\tepros_exch_connect.ps1 the module 'trap.istfifps.fe1' include unapproved verbs that might make them less discoverable. To find the commands with</pre>                                                                                                    | unapproved ve |
| WARNING: The names<br>list of approved y<br>ModuleType Version<br>Script 1.0                                               | m32> C:\Users\exchange2013\Desk<br>of some imported commands from<br>erbs, type Get-Verb.<br>Name<br>tmp_sikfbfps.fe1                            | <pre>ctop\kerberos_exch_connect.ps1 the module 'txp_sikfifps.fc1' include unapproved verbs that might make them less discoverable. To find the commands with</pre>                                                                                                    | unapproved ve |
| WARNING: The names<br>list of approved of<br>ModuleType Version<br>Script 1.0<br>LoginType : Secured                       | m32> C:Vlser3/exchange2013/Desk<br>of some imperied commands from<br>erbs, type Get-Verb.<br>Name<br><br>tmp_sikfbfps.fel                        | <pre>ctop\theros_exch_connect.ps1 the module trap_intrifus_rel1 include unapproved verbs that might make them less discoverable. To find the commands with the module trap_intrifus_rel1 include unapproved verbs that might make them less discoverable. To find the commands with ExportedCommands (Add-ADPermission, Add-AvailabilityAddressSpace, Add-ContentFilterPhrase, Add-DatabaseAvailabilityGroupServer)</pre> | unapproved ve |
| WARNING: The names<br>list of approved v<br>ModuleType Version<br>Script 1.0<br>LoginType : Secure                         | mB2> C:Vusers/exchange2013/Desk<br>of some: reported commands from<br>erbs; type Get-Verb.<br>Name<br>tmp_sikfbfps:fe1<br>ogin                   | <pre>ctop\Leberos_exch_connect.ps1 the module 'trap_sitrfFast_include unapproved verbs that might make them less discoverable. To find the commands with     ExportedCommands     [Add-ADPermission, Add-AvailabilityAddressSpace, Add-ContentFilterPhrase, Add-DatabaseAvailabilityGroupServer}</pre>                                                                                                    | unapproved ve |
| WARNING: The names<br>list of approved /<br>ModuleType Version<br>Script 1.0<br>LoginType : Secured<br>PS C:\Windows\syst  | mB2> C:VUsers/vexchange2013/Desk<br>of some mported commands from<br>erbs; type Get-Verb.<br>Name<br>tmp_sikfbfps.fel                            | <pre>ctop\Leberos_exch_connect.ps1 the nodule 'trap_sitfips.fe1' include unapproved verbs that might make them less discoverable. To find the commands with     ExportedCommands</pre>                                                                                                    | unapproved ve |
| WARING: The names<br>list of approved<br>ModuleType Version<br>Script 1.0<br>LoginType : Secured<br>PS C:\Windows\syste    | mB2> C:VUsers/vexchange2013/Desk<br>of some :mported commands from<br>erbs; type Get-Verb.<br>Name<br>tmp_sikfbfps.fel                           | <pre>ctop\teperos_exch_connect.ps1 the module 'tep_siftifps.fe1' include unapproved verbs that might make them less discoverable. To find the commands with</pre>                                                                                                    | unapproved ve |
| WARKING: The names<br>list of approved 1<br>ModuleType Version<br>Script 1.0<br>LoginType : Securel<br>PS C:\Windows\syste | <pre>mB2&gt; C:\User3vexchange2013\Deek<br/>of some :mpo:cel commands from<br/>erbs; type Get=Verb;<br/>name<br/>tmp_sikfbfps.fel<br/>ogin</pre> | <pre>ctop\kreperos_exch_connect.ps1 the module trap_intfigure_set1 include unapproved verbs that might make them less discoverable. To find the commands with ExportedCommands {Add-ADPermission, Add-AvailabilityAddressSpace, Add-ContentFilterPhrase, Add-DatabaseAvailabilityGroupServer}</pre>                                                                                                    | unapproved ve |
| WARKING: The nomes<br>list of approved<br>ModuleType Version<br>Script 1.0<br>LoginType : Securet<br>PS C:\Windows\syste   | m32> C:VUser3vexchange2013/Desk<br>of some: mpored commands from<br>erbs, type Get-Verb.<br>Name<br>tmp_sikfbfps.fel                             | <pre>ctop\LevBeros_exch_connect.psi the module trap_liftFigs.fcl' include unapproved verbs that might make them less discoverable. To find the commands with ExportedCommands {Add-ADPermission, Add-AvailabilityAddressSpace, Add-ContentFilterPhrase, Add-DatabaseAvailabilityGroupServer}</pre>                                                                                                    | unapproved ve |
| WARKING: The names<br>list of approved<br>ModuleType Version<br>Script 1.0<br>LoginType : Secured<br>PS C:\Windows\syste   | m32> C:Vuser3vexchange2013/Desk<br>of some: reported commands from<br>erbs; type Get-Verb.<br>Name<br>tmp_sikfbfps;fe1<br>ogin                   | <pre>ctop\LepParse_exch_connect.ps1 the module 'trap_sitrifps:fe1' include unapproved verbs that might make them less discoverable. To find the commands with ExportedCommands {/dd-ADPermission, Add-AvailabilityAddressSpace, Add-ContentFilterPhrase, Add-DatabaseAvailabilityGroupServer} {/dd-ADPermission, Add-AvailabilityAddressSpace, Add-ContentFilterPhrase, Add-DatabaseAvailabilityGroupServer} </pre>       | unapproved ve |

# Manage Authentication Records (when using a Scanner)

Create an MS Exchange Server record in order to authenticate to a Microsoft Exchange Server running on a Windows host and scan it for compliance. Windows authentication is required so you will also need to create a Windows record for the host running the web server.

### Which technologies are supported?

For the most current list of supported authentication technologies and the versions that have been certified for VM and PC by record type, please refer to the following article:

Authentication Technologies Matrix

### How to Create Authentication Records

Follow these steps to create authentication records.

#### 1) Go to **Scans** > **Authentication**.

2) Check that you have a Windows record already defined for the host running the web server. If you don't, go to **New** > **Operating Systems** > **Windows** to create one.

3) Create an MS Exchange Server record for the same host. Go to **New** > **Applications** > **MS Exchange Server**.

| E Scans                | Scans                             | Maps         |   | Schedules  | Appliances       |
|------------------------|-----------------------------------|--------------|---|------------|------------------|
| Search                 |                                   |              |   |            |                  |
| Actions (0) 🔻          | New 🕶                             |              |   |            |                  |
| Network                | Operating Syste<br>Network and Se | ms<br>curity | • | Title      |                  |
| Global Default         | Applications                      |              | • | Apache We  | b Server         |
| Global Default         | Databases                         |              | Þ | Docker     |                  |
| Agent Test             | VMware                            |              | Þ | HTTP       |                  |
| Global Default         | System Record                     | Templates    | Þ | IBM WebSp  | ohere App Server |
| Global Default         | Authentication V                  | /aults       |   | MS Exchan  | ge Server)       |
| Clobal Default         | Download                          |              |   | MSIIS      |                  |
| Giobal Default I       | Network                           | Unix         |   | MS ShareP  | oint             |
| Agent Test             |                                   | Unix         |   | Oracle HTT | P Server         |
| Global Default Network |                                   | Unix         |   | Oracle Web | Logic Server     |
| Global Default Network |                                   | Oracle       | 1 | Tomcat Ser | nue              |

#### Which users have permission to create records?

Managers can add authentication records. Unit Managers must be granted these permissions:

- Manage PC module

- Create/edit authentication records/vaults

### How does it work?

We'll authenticate to each target host using the credentials provided in the Windows record. If the host is running an MS Exchange Server, then we'll check to see if an MS Exchange Server record exists. If yes, we'll use credentials from the Windows record to authenticate to the Windows system, access the web server configuration, and scan it for compliance.

Last updated: November 8, 2022